### How to resolve this error message related to" Euthanasia" in a procedure

If you receive the following error message during protocol submission:

| Error/Warning Messages                                                                                                    |            | Refresh                             |
|----------------------------------------------------------------------------------------------------|------------|-------------------------------------|
|                                                                                                    |            |                                     |
|                                                                                                    |            |                                     |
| Reviewer Notes from Related Projects:                                                                                                    |            |                                     |
| Reviewer Notes from Related Projects:<br>Message                                                                                                    | Project ID | Jump To                             |
| <ul> <li>Reviewer Notes from Related Projects:<br/>Message</li> <li>This is a required field; therefore, you must provide the required information.</li> </ul>                                                                                          | Project ID | Jump To                             |
| <ul> <li>Reviewer Notes from Related Projects:<br/>Message</li> <li>This is a required field; therefore, you must provide the required information.</li> <li>This is a required field; therefore, you must provide the required information.</li> </ul> | Project ID | Jump To<br>Euthanasia<br>Euthanasia |

- 1. Click on "Euthanasia" to see the specific procedure name (Q1) and the required field that you need to provide information. You also need to know if it is a **Team Procedure** or a **Standard Procedure**.
- 2. Go back to the protocol and find that procedure
- 3. Open the specific procedure from the experiment section:

3.1 For **Team Procedure** shown in the error message, create a new version of the team procedure. This will allow you to edit the procedure

3.2 Click on "Create New Version" on the left (see below screenshots sample)

| View Procedure     | Procedure so<br>Species:<br>Version: | cope: Te<br>Ro<br>1                                                                                             | eam<br>odent: Guine | ea Pig          |                    |          |                        |
|--------------------|--------------------------------------|----------------------------------------------------------------------------------------------------|---------------------|-----------------|--------------------|----------|------------------------|
| Printer Version    |                                      |                                                                                                    |                     |                 |                    |          |                        |
| Create New Version |                                      |                                                                                                    |                     |                 |                    |          |                        |
| ♀ Add Comment      | History                              | Documents                                                                                                    | s Rela              | ted Protocols   | Related Procedures | Versions |                        |
|                    | Filter by                            | Activity                                                                                                    | •                   | Enter text to s | earch for          | Q +/     | Add Filter × Clear All |
| Copy Procedure     |                                      | Contraction of the second second second second second second second second second second second second second s |                     |                 |                    |          |                        |

3.3 On next window, answer Q1 by clicking the box and ok:

1. Confirm creation of a new version of this procedure:

# 3.4 Once done with creating the new version, click on the new version of the procedure (yellow)

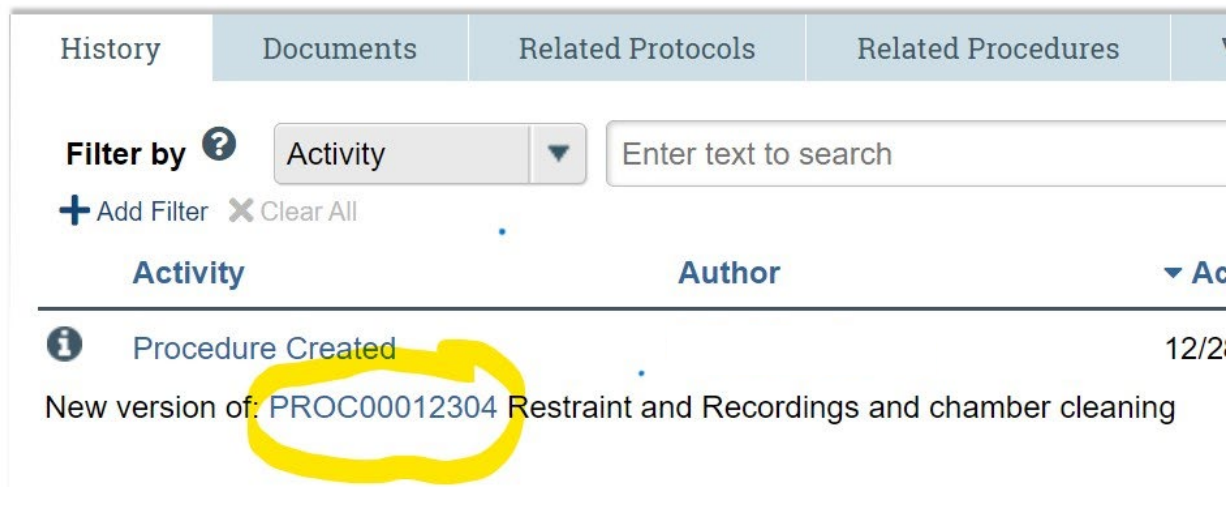

#### 3.5 Then click on "Edit procedure":

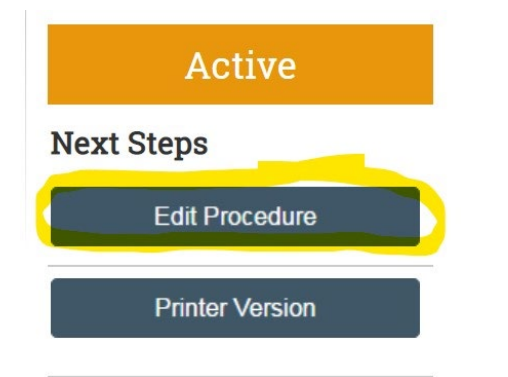

#### 3.6 Scroll down to "Euthanasia" section of the procedure Q3 to provide an answer.

| Mice or rats will be euthanized by transcar<br>anesthesia will be confirmed by paw comp<br>personnel. Safe use, management, and di<br>3. * Describe how death will be con | rdial perfusion with PBS and 4% pa<br>pression and respiratory rate. All inc<br>isposal of 4% paraformaldehyde ar<br>firmed: | araformaldehy<br>dividuals perfi<br>nd perfusate t | rde under isofl<br>orming this pro<br>nas been revie | urane anesthesia. Depth of<br>icedure will receive training by<br>wed and approved by EHSO. |
|----------------------------------------------------------------------------------------------------|----------------------------------------------------------------------------------------------------|----------------------------------------------------|------------------------------------------------------|---------------------------------------------------------------------------------------------|
| 4. If animals will be anesthetized pr                                                                                                    | ior to euthanasia. select the                                                                                                | e substanc                                         | e administr                                          | ation procedures to be                                                                      |
| <ol> <li>If animals will be anesthetized pr<br/>used:</li> </ol>                                                                                                    | ior to euthanasia, select the                                                                                                | e substanc                                         | e administr                                          | ation procedures to be                                                                      |
| <ol> <li>If animals will be anesthetized pr<br/>used:<br/>Name</li> </ol>                                                                                                 | ior to euthanasia, select the                                                                                                | e substanc                                         | e administr<br>State                                 | ation procedures to be                                                                      |

3.7 Save the new version then go back to the **Experiment** section where this procedure needs to be added. Add the new version of the procedure that has been updated, remove the archived procedure.

- 4 For a **Standard Procedure** showing in the validation error
  - 4.21*f* the Standard procedure is **archived**, then remove it and add the ACTIVE version to the experiment.
  - 4.3If the Standard Procedure is **active**, please contact your RPA and/or <u>iacuc@emory.edu</u>
- 5 If you notice procedures with the State as "Archived" as shown in the picture below, please take the time to replace them with the current version.

| Name                                      | Туре                     | Version | State                  |
|-------------------------------------------|--------------------------|---------|------------------------|
| ✓ Anesthesia: Isoflurane Inhalation       | Substance Administration | 1       | Ar <mark>chived</mark> |
| <mark>√ A</mark> nesthesia: Ketamine (IM) | Substance Administration | 1       | Archived               |
| <mark>√ A</mark> nesthesia: Telazol (IM)  | Substance Administration | 1       | Archived               |

A current list of Standard Procedures approved by the IACUC is available in the <u>eIACUC wiki</u> <u>site</u>.

## If everything fails, please Contact Us

IACUC@emory.edu or by phone (404) 712-0734 | <u>Open Line: Friday 12 noon – 2pm</u> Staff contact information can be found on our <u>Staff Contact page</u>

You are receiving this email because you have an Emory elACUC account. If you are no longer affiliated with research and need to be removed from this listserv, you may send an email to iacuc@emory.edu and, include the email address you wish to have removed.